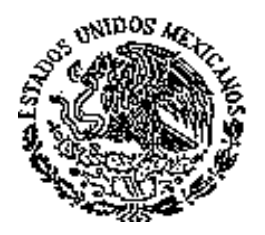

GOBIERNO DE TAMAULIPAS PODER JUDICIAL

### PÚBLICO EN GENERAL P R E S E N T E.-

En sesión ordinaria celebrada en fecha treinta de junio de dos mil veinte, el Pleno del Consejo de la Judicatura del Estado, entre otros, emitió el siguiente acuerdo:-----

"----- Ciudad Victoria, Tamaulipas, a treinta de junio de dos mil veinte.----------- V i s t a la propuesta que hace de la Comisión de Modernización, Servicios y Capacitación, para aprobar y expedir el Manual de Comunicación Electrónica de los órganos jurisdiccionales con instituciones, públicas y privadas, al tenor del proyecto previamente presentado; y,------- C O N S I D E R A N D O ------

----- PRIMERO.- Que de conformidad con los párrafos segundo y tercero del artículo 100 de la Constitución Política del Estado, la administración, vigilancia y disciplina del Poder Judicial del Estado, con excepción del Pleno del Supremo Tribunal de Justicia, estará a cargo del Consejo de la Judicatura. Congruente con lo anterior, el artículo 114, apartado B, fracciones XV y XXVIII, de la Constitución Política del Estado, confiere al Consejo de la Judicatura, entre otras atribuciones, elaborar los reglamentos, acuerdos y circulares necesarios para la buena marcha administrativa del Poder Judicial, dentro del ámbito de sus competencias, excepto los tendentes a mejorar la impartición de justicia y los relativos al funcionamiento y organización del Pleno del Supremo Tribunal de Justicia; y, las demás facultades y obligaciones que las leyes le otorguen; mismas facultades que reproduce el artículo 122, fracciones XVI y XXX, de la Ley Orgánica del Poder Judicial.---------- SEGUNDO.- Que la incorporación de la "justicia electrónica" al Poder Judicial del Estado de Tamaulipas, sigue dando resultados satisfactorios a los justiciables. De esta forma, los sistemas electrónicos se han posicionado como parte fundamental para garantizar una impartición de justicia más cercana y expedita al servicio de la ciudadanía.------- TERCERO.- Que el carácter extraordinario de la emergencia sanitaria derivada por el COVID-19, ha hecho necesario que se tomen medidas extraordinarias para mantener la operatividad de los órganos jurisdiccionales y áreas administrativas; esto, bajo un esquema de distanciamiento social y trabajo a distancia como elementos centrales para, por un lado, proteger la salud de los empleados judiciales, usuarios y de la población en general y, por el otro, garantizar la continuidad de las labores que constitucionalmente se tienen encomendadas. Al decretarlas, se ha buscado explotar en mayor medida el uso de la tecnología, así como la infraestructura informática con la que este Poder Judicial cuenta, instrumentándose los mecanismos para continuar brindando el acceso a la justicia.----------- CUARTO.- Bajo esa tesitura, el Pleno del Consejo de la Judicatura el veintinueve de junio de dos mil veinte, emitió el Acuerdo General 14/2020 en el que se amplía el servicio judicial de los órganos jurisdiccionales y administrativos de esta Judicatura, por el periodo comprendido del uno al dieciséis de julio de dos mil veinte, para dar continuidad a las m<del>edidas tenden</del>tes a evitar la concentración de personas y la propagación del virus; asimismo, en dicho Acuerdo General, en su punto resolutivo SEXTO, se autoriza a los órganos jurisdiccionales para que la comunicación requerida para el envío y recepción de documentos rincluidas notificaciones y oficios) a las diversas instituciones, públicas y privadas, o peritos que no cuenten con acceso a los diversos mecanismos de comunicación electronica con el Poder Judicial del Estado, la puedan realizar por los diversos medios electronicos, por ejemplo, correo electrónico oficial, llamada telefónica, etcétera, y demás que eviten el contacto físico de personas; debiendo asentarse la constancia respectiva con relación a la comunicación a instituciones privadas y públicas, ésta se ejecutará con base a lo establecido en el Manual que al efecto apruebe este Consejo.------ 🚊 QUINTO – En consecuencia, y atendiendo a la propuesta que hace el titular de la Comisión de Modernización, Servicios y Capacitación, y con el objeto de que los titulares de los órganos jurisdiccionales puedan mantener la continuidad en la operatividad del envío de documentos y seguir con la comunicación vía remota, durante el periodo de contingencia, se estima necesario establecer medidas que permitan el envío de documentación mediante correo electrónico institucional con dependencias gubernamentales de los diversos ámbitos, así como con instituciones bancarias, empresas, etcétera. Para dichos efectos, quien emita el correo deberá enviarlo solicitando acuse de recepción. Por su parte, el destinatario deberá enviar por la misma vía acuse de recibo; en tal virtud, se estima procedente aprobar y

expedir el "Manual de Comunicación Electrónica de los órganos jurisdiccionales con instituciones públicas y privadas", relativo al envío y recepción de documentos (incluidas notificaciones y oficios), al tenor de lo estipulado en el mismo.-----

----- Por lo anterior y con apoyo en lo dispuesto por los artículos 121 y 122, fracción XVI, de la Ley Orgánica del Poder Judicial del Estado, así como en el Acuerdo General 14/2020, este Consejo de la Judicatura emite el siguiente:----- A C U E R D O ------

Lo que se hace de su conocimiento para los efectos legales conducentes; en la inteligencia, que el "Manual de Comunicación Electrónica de los órganos jurisdiccionales con instituciones públicas y privadas" aludido, estará disponible en la página web y redes sociales del Poder Judicial del Estado.

> A T E N T A M E N T E. Cd. Victoria, Tam, a 30 de Junio de 2020 EL SECRETARIO EJECUTIVO

## LIC. ARNOLDO HUERTA RINCÓN

## MANUAL DE COMUNICACIÓN ELECTRÓNICA DE LOS ÓRGANOS JURISDICCIONALES CON INSTITUCIONES PÚBLICAS Y PRIVADAS

# TABLA DE CONTENIDO

| I GENERACIÓN DEL OFICIO Y FIRMA ELECTRONICA AVANZADA                                    |
|-----------------------------------------------------------------------------------------|
| II GUIA PARA PREPARAR OFICIO PARA ENVIAR POR CORREO ELECTRÓNICO 6                       |
| III ENVIO DE CORREO ELECTRONICO                                                         |
| IV IMPRIMIR COMPROBANTE DE ENVIO DE CORREO ELECTRONICO 12                               |
| V RECEPCION DE CORREO ELECTRONICO EN JUZGADO CON LA<br>CONTESTACIÓN DE LA DEPENDENCIA14 |
| VI ELABORAR ACUERDO Y ADJUNTAR DOCUMENTO DESCARGADO                                     |
| VII ADJUNTAR EL DOCUMENTO RECIBIDO POR CORREO AL ACUERDO<br>GENERADO                    |
| VIII CONTESTACION POR PROMOCION ELECTRONICA.                                            |

Página1|24

# I.- GENERACIÓN DEL OFICIO Y FIRMA ELECTRONICA AVANZADA

1.- Se genera el oficio en la forma tradicional, en la pantalla de oficios.

|                   |             |               | Oficios           |                                      |                |
|-------------------|-------------|---------------|-------------------|--------------------------------------|----------------|
| • Expediente      | O Exhorto   | O Amparo      | O Folio Inicial   | O Despacho                           | O Otros        |
| Expediente        | 00002/2020  | Remis         | ión de Recurso de | Apelación a Segu<br>Rovisión a Drimo | nda Instancia  |
| Tipo de Juicio    | ALIMENTOS   | PROVISIONAL   | ES                | Revision a Prime                     | a mstancia     |
| Promovente        | MARIA REYE  | S GONZALEZ    |                   |                                      |                |
| Demandado         | OSCAR PERE  | Z RAMIREZ     |                   |                                      |                |
| Ausente           |             |               |                   |                                      |                |
|                   | -           |               |                   |                                      |                |
| Tipo de Oficio:   | ACUSE DE RE | CIBO DE TESTI | MONIO             |                                      | •              |
| Dirigido a la Ofi | cina:       |               |                   |                                      |                |
| Disisida a la Dav |             |               |                   |                                      |                |
| Dirigido a la Per | Solid:      |               |                   |                                      |                |
| Localidad:        |             |               |                   |                                      |                |
|                   |             |               | Gen               | erar <u>Cancela</u>                  | r <u>Salir</u> |

Se selecciona plantilla, se llena la información correspondiente en el formulario y se da click en botón Generar.

| A CONTROL OF                                                                                                    | DEPENDENCIA: JUZGADO SEGUNDO<br>DE PRIMERA INSTANCIA DE LO<br>FAMILIAR.                                                           |
|----------------------------------------------------------------------------------------------------|----------------------------------------------------------------------------------------------------|
| the second second second second second second second second second second second second second second second se | SECCION: FAMILIAR                                                                                                    |
| GOBIERNO DE TAMAULIPAS<br>PODER JUDICIAL                                                                        | NUMERO DE OFICIO: 1476                                                                                                    |
|                                                                                                    | A S U N T O: EL QUE SE<br>INDICA<br>Cd. Victoria, Tam., a 26 de Junio<br>del año 2020.<br>Lorem ipsum dolor sit amet, consectetur |

### Página 2 | 24

2.- Se accesa a la pantalla de Oficios Emitidos para buscar el Oficio que se requiere firmar con FELAVA.

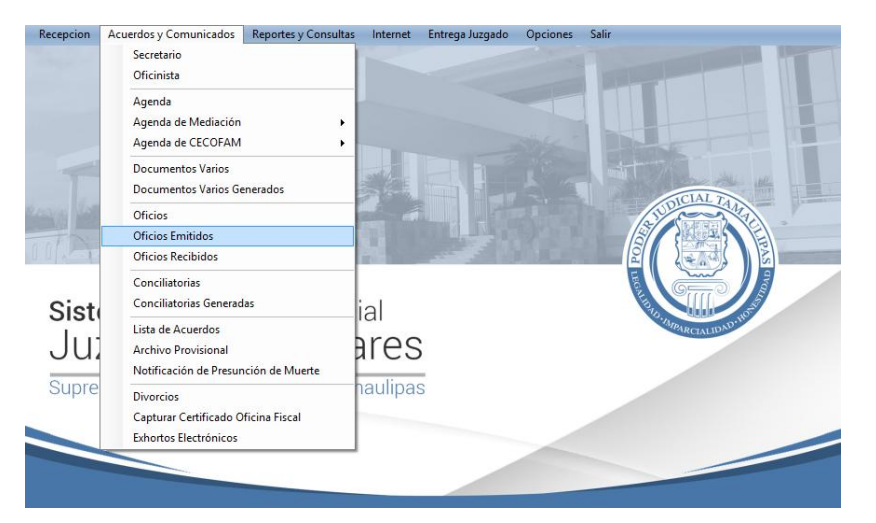

3.- Se selecciona el(los) oficio(s) que se van a firmar con FELAVA. Para seleccionar solo habilita da click en la opción check que aparece a la izquierda de cada registro.

|                                                        |                         | Oficios Generad     | dos                                        |                                                  |                                  |
|--------------------------------------------------------|-------------------------|---------------------|--------------------------------------------|--------------------------------------------------|----------------------------------|
| • Expediente                                           | 🔾 Exhorto 💦 🔿 Am        | nparo 🔿 Fo          | olio Inicial                               | 🔿 Despacho                                       | O Otros                          |
| O Buscar por Fecha De:                                 | martes , 23 de junio    | de 2020 🗸           | A: 🗌 martes                                | , 23 de junio de 2020                            | 🗸 🔍 Buscar                       |
| NumeroExpediente                                       | FechaHora               | DirigidoOficina     |                                            |                                                  | DirigidoPersona                  |
| 00002/2020                                             |                         |                     |                                            |                                                  |                                  |
| 00001/2010                                             | 17/06/2020 11:59 a.m.   | PRUEBA ENVIO        |                                            |                                                  | PRUEBA ENVIO                     |
| 00001/2020                                             | 04/06/2020 06:03 p.m.   | OFICIO PRUEBA DO    | BLE FIRMA                                  |                                                  | OFICIO PRUEBA DO                 |
| 00001/2019                                             | 30/01/2020 02:10 p.m.   | PRUEBA              |                                            |                                                  | PRUEBA                           |
| 00001/2019                                             | 29/11/2019 12:20 p.m.   | INFORMATICA         |                                            |                                                  | ING ARSENIO CAN                  |
| 00001/2020                                             | 29/08/2019 12:52 p.m.   | OFICINAAAAA         |                                            |                                                  | PERSONA                          |
| 00001/2019                                             | 08/05/2019 04:48 p.m.   | PRUEBA FIRMA SE     | LECCION                                    |                                                  | PRUEBA FIRMA SE                  |
| 00001/2018                                             | 20/06/2018 01:18 p.m.   | OFICINA             |                                            |                                                  | PERSONA                          |
| 00001/2018                                             | 15/06/2018 11:30 a.m.   | OFICINA             |                                            |                                                  | PERSONA                          |
| 00001/2018                                             | 11/06/2018 12:32 p.m.   | OFICINA             |                                            |                                                  | PRUEBA FIRMA EL                  |
| 00783/2005                                             | 06/07/2016 01:56 p.m.   | LIC. FLOR           |                                            |                                                  | -                                |
| 00566/2003                                             | 06/07/2016 01:52 p.m.   | LIC. FLOR           |                                            |                                                  | -                                |
| 00554/2016                                             | 06/07/2016 01:43 p.m.   | EMPRESA DENOMI      | NADA HOME DEP                              | OT DE MÉXICO, S. DE R.L                          | -                                |
| 00321/2016                                             | 06/07/2016 12:59 p.m.   | JUEZ DE PRIMERA     | INSTANCIA MIXT                             | D                                                | -                                |
| 00590/2013                                             | 06/07/2016 12:32 p.m.   | CONALEP (COLEGIC    | NACIONAL DE E                              | DUCACIÓN PROFESIONAL                             | -                                |
| 00560/2016                                             | 06/07/2016 12:21 p.m.   | OFICIAL PRIMERO     | DEL REGISTRO C                             | VIL                                              | -                                |
| <                                                      |                         |                     |                                            |                                                  | >                                |
| *Puede firmar varios Oficios a<br>Filtro<br>Expediente | al mismo tiempo marcand | iolos en la Primera | Columna y con<br>Firmas<br>Este<br>Usuario | dando click en el boton<br>Otro(s)<br>Usuario(s) | de Firmar<br>Firmas<br>Completas |
| Dirigido a:                                            |                         |                     | Exportar<br>Listado                        | Firmar Sor                                       | s Cerrar                         |

4. - Se solicita la contraseña de la Firma Electrónica Avanzada, la cual se utilizará para firmar todos los oficios que se han seleccionado.

#### Página3 | 24

| Buscar por Fecha De:                     | martes , 23 de junio        | de 2020 🗸 A: 🗌 martes                              | s, 23 de junio   | de 2020    | 🗸 🔍 Buscar          |
|------------------------------------------|-----------------------------|----------------------------------------------------|------------------|------------|---------------------|
| Numero Expediente                        | FechaHora                   | DirigidoOficina                                    |                  |            | DirigidoPersona     |
| 00002/2020                               |                             | CECOFAM                                            |                  |            | -                   |
| 00001/2010                               | Se                          | guridad de Windows                                 | ×                |            | PRUEBA ENVIO        |
| 00001/2020                               | Cradonaialas requer         | idae                                               |                  |            | OFICIO PRUEBA DO    |
| 00001/2019                               | Para permitir que la aplica | ción acceda a su clave privada, escri              | iba la           |            | PRUEBA              |
| 00001/2019                               | contraseña:                 |                                                    |                  |            | ING ARSENIO CAN     |
| 00001/2020                               |                             |                                                    |                  |            | PERSONA             |
| 00001/2019                               | Contrase                    | ĩa                                                 |                  |            | PRUEBA FIRMA SE     |
| 00001/2018                               |                             |                                                    |                  |            | PERSONA             |
| 00001/2018                               | Escribir of                 | contraseña                                         |                  |            | PERSONA             |
| 00001/2018                               |                             |                                                    |                  |            | PRUEBA FIRMA EL     |
| 00783/2005                               | 🛕 La tecla Bloq M           | ayús está activada                                 |                  |            | -                   |
| 00566/2003                               |                             |                                                    |                  |            | -                   |
| 00554/2016                               |                             | Permitir N                                         | lo permitir      | 5. DE R.L  | -                   |
| 00321/2016                               | 001017E010 1E.00 p.m.       |                                                    | 10               |            | -                   |
| 00590/2013                               | 06/07/2016 12:32 p.m.       | CONALEP (COLEGIO NACIONAL DE                       | EDUCACIÓN PROP   | ESIONAL    | -                   |
| 00560/2016                               | 06/07/2016 12:21 p.m.       | OFICIAL PRIMERO DEL REGISTRO (                     | CIVIL            |            | -                   |
|                                          |                             |                                                    |                  |            | >                   |
| ede firmar varios Oficios<br><b>İtro</b> | al mismo tiempo marcand     | olos en la Primera Columna y con<br>Firmas<br>Este | n dando click en | el boton ( | de Firmar<br>Firmas |

Nota: El oficio deberá ser firmado tanto por el juez como por el Secretario de Acuerdos, si falta alguna firma el renglón tendrá un color diferente al verde.

5.- Se abre el oficio firmado dando doble click sobre el registro y seleccionando la opción de Solo para Consulta

|                        | Atencion                |           |
|------------------------|-------------------------|-----------|
| Seleccione el Motivo p | or el cual se Abre el I | Documento |
| SOLO PARA CONSULTA     |                         | ~         |
| Especifique:           |                         |           |
|                        | × Cancelar              | Aceptar   |
|                        | v cuncelur              | Vinceptur |

6.- Se muestra el oficio, ya incluye las evidencias de la Firma Electrónica Avanzada, en este momento es cuando se debe imprimir.

| estado actual del Juicio número 1286/2019 y si hay reglas de convivenci<br>fijadas.<br>Sin otro particular por el momento y agradeciendo de antemano<br>atención que preste al presente, quedo de Usted.<br>A T E N T A M E N T E.<br>"SUFRAGIO EFECTIVO. NO REELECCION".<br>C. JUEZ PRIMERO DE PRIMERA<br>INSTANCIA DE LO FAMILIAR.<br>LUIS GERARDO UVALLE LOPERENA<br>LA C. SECRETARIA DE ACUERDOS POR MINISTERIO DE LEY<br>LIC. OLGA LIDIA JUAREZ GAMEZ | 2_OF_5                  | 632_EX_00775 X                                                                                                    |
|----------------------------------------------------------------------------------------------------|-------------------------|----------------------------------------------------------------------------------------------------|
| Sin otro particular por el momento y agradeciendo de antemano l<br>atención que preste al presente, quedo de Usted.<br>A T E N T A M E N T E.<br>"SUFRAGIO EFECTIVO. NO REELECCION".<br>C. JUEZ PRIMERO DE PRIMERA<br>INSTANCIA DE LO FAMILIAR.<br>LUIS GERARDO UVALLE LOPERENA<br>LA C. SECRETARIA DE ACUERDOS POR MINISTERIO DE LEY<br>LIC. OLGA LIDIA JUAREZ GAMEZ                                                                                      |                         | estado actual del Juicio número 1286/2019 y si hay reglas de convivenci fijadas.                                                                                                    |
| A T E N T A M E N T E.<br>"SUFARGO EFECTIVO. NO REELECCION".<br>C. JUEZ PRIMERA DE PRIMERA<br>INSTANCIA DE LO FAMILIAR.<br>LUIS GERARDO UVALLE LOPERENA<br>LA C. SECRETARIA DE ACUERDOS POR MINISTERIO DE LEY<br>LIC. OLGA LIDIA JUAREZ GAMEZ<br>LICULGOV.***                                                                                                    |                         | Sin otro particular por el momento y agradeciendo de antemano<br>atención que preste al presente, quedo de Usted.                                                                                                    |
| INSTANCIA DE LO FAMILIAR.<br>LUIS GERARDO UVALLE LOPERENA<br>LA C. SECRETARIA DE ACUERDOS POR MINISTERIO DE LEY<br>LIC. OLGA LIDIA JUAREZ GAMEZ<br>LICULGOV.***                                                                                                    |                         | A T E N T A M E N T E.<br>"SUFRAGIO EFECTIVO. NO REELECCION".<br>C. JUEZ PRIMERO DE PRIMERA                                                                                                    |
| LUIS GERARDO UVALLE LOPERENA<br>LA C. SECRETARIA DE ACUERDOS POR MINISTERIO DE LEY<br>LIC. OLGA LIDIA JUAREZ GAMEZ<br>LIGULCOV.***                                                                                                    |                         | INSTANCIA DE LO FAMILIAR.                                                                                                    |
| LA C. SECRETARIA DE ACUERDOS POR MINISTERIO DE LEY                                                                                                    |                         | LUIS GERARDO UVALLE LOPERENA                                                                                                    |
| LIC. OLGA LIDIA JUAREZ GAMEZ                                                                                                    |                         | LA C. SECRETARIA DE ACUERDOS POR MINISTERIO DE LEY                                                                                                    |
|                                                                                                    |                         | LIC. OLGA LIDIA JUAREZ GAMEZ<br>L'LGUL'CGV.***                                                                                                    |
|                                                                                                    |                         |                                                                                                    |
| JUZGADO PRIMERO DE PRIMERA INSTANCIA DE LO FAMILIAR DEL PRIMER DISTRITO JUDICIAL DEL<br>ESTADO DE TAMAULIPAS                                                                                                    |                         | JUZGADO PRIMERO DE PRIMERA INSTANCIA DE LO FAMILIAR DEL PRIMER DISTRITO JUDICIAL DEL<br>ESTADO DE TAMAULIPAS                                                                                                    |
| PALACIO DE JUSTICIA. Boulevard Praxedis Balboa # 2207, Col. Miguel Hidalgo, C.P. 87090<br>clas 0000057752 Cdr, Victoria.: Tama: Tala: (834): 318.71.00. Ext. 51592. www.pjelam.gob.rextraconstruction                                                                                                    | Transaccide: 0000045775 | PALACIO DE JUSTICIA. Boulevard Praxedis Balboa # 2207, Col. Miguel Hidalgo, C.P. 87090<br>Cd. Victoria, Tana. Tele (834): 318.71.00.Ext. 51592. www.pjelam.gob.nex.reconservations.com.com.com.com.com.com.com.com.com.com |

Página4 | 24

# Página**5|24**

Transacción: 7631857, Firmante: "SECRETARIO EJECUTIVO DEL CONSEJO DE LA JUDICATURA" ARNOLDO HUERTA RINCON, Estampa tiempo: Tue Jun 30 13:22:41 CDT 2020 414044A657B8 7 de 29

# II.- GUIA PARA PREPARAR OFICIO PARA ENVIAR POR CORREO ELECTRÓNICO

1.- Se ingresa a la pantalla de Oficios Emitidos

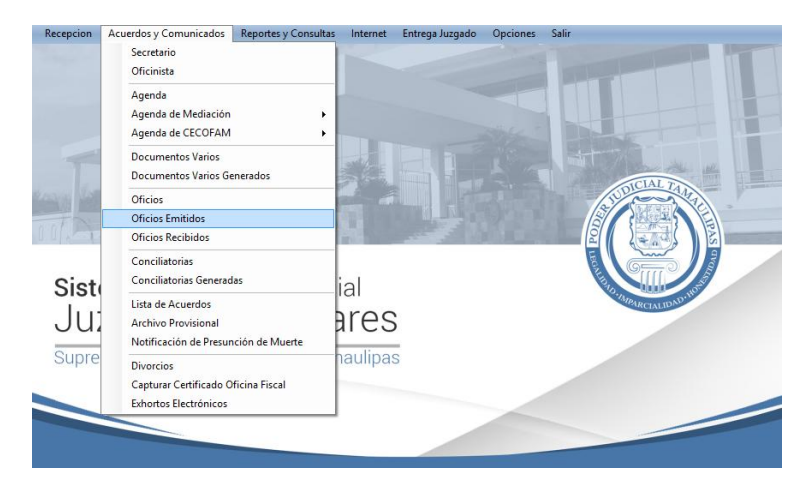

2.- Se da doble click sobre el Oficio que requiere enviar Correo Electrónico Institucional, es importante señalar, que ya debe estar Firmado con Firma Electrónica Avanzada.

|      | Oficios Generados |                      |                         |                                                            |                        |  |
|------|-------------------|----------------------|-------------------------|------------------------------------------------------------|------------------------|--|
|      |                   |                      |                         |                                                            |                        |  |
|      | • E)              | cpediente 🤇          | Exhorto O Am            | paro 🔿 Folio Inicial 🔷 Despacho                            | Otros                  |  |
|      | Ruce              | ar por Eocha Dor     | mates 22 de junio       | de 2020 xx At Emertee 22 de junie de 2020                  |                        |  |
|      | o busu            | ai poi recha be.     | martes , 25 de junio    | de 2020 V A: maites , 25 de junio de 2020                  |                        |  |
|      |                   | Numero Expediente    | FechaHora               | DirigidoOficina                                            | Dirigido Persona \land |  |
|      |                   | 00002/2020           | 23/06/2020 01:07 p.m.   | OFICIAL REGISTRO CIVIL                                     | -                      |  |
| Þ    |                   | 00001/2010           | 17/06/2020 11:59 a.m.   | PRUEBA ENVIO                                               | PRUEBA ENVIO           |  |
|      |                   | 00001/2020           | 04/06/2020 06:03 p.m.   | OFICIO PRUEBA DOBLE FIRMA                                  | OFICIO PRUEBA DO       |  |
|      |                   | 00001/2019           | 30/01/2020 02:10 p.m.   | PRUEBA                                                     | PRUEBA                 |  |
|      |                   | 00001/2019           | 29/11/2019 12:20 p.m.   | INFORMATICA                                                | ING ARSENIO CAN        |  |
|      |                   | 00001/2020           | 29/08/2019 12:52 p.m.   | OFICINAAAAA                                                | PERSONA                |  |
|      |                   | 00001/2019           | 08/05/2019 04:48 p.m.   | PRUEBA FIRMA SELECCION                                     | PRUEBA FIRMA SE        |  |
|      |                   | 00001/2018           | 20/06/2018 01:18 p.m.   | OFICINA                                                    | PERSONA                |  |
|      |                   | 00001/2018           | 15/06/2018 11:30 a.m.   | OFICINA                                                    | PERSONA                |  |
|      |                   | 00001/2018           | 11/06/2018 12:32 p.m.   | OFICINA                                                    | PRUEBA FIRMA EL        |  |
|      |                   | 00783/2005           | 06/07/2016 01:56 p.m.   | LIC. FLOR                                                  | •                      |  |
|      |                   | 00566/2003           | 06/07/2016 01:52 p.m.   | LIC. FLOR                                                  |                        |  |
| 8    |                   | 00554/2016           | 06/07/2016 01:43 p.m.   | EMPRESA DENOMINADA HOME DEPOT DE MÉXICO, S. DE R.L         | -                      |  |
| 0    |                   | 00321/2016           | 06/07/2016 12:59 p.m.   | JUEZ DE PRIMERA INSTANCIA MIXTO                            | -                      |  |
| 1    |                   | 00590/2013           | 06/07/2016 12:32 p.m.   | CONALEP (COLEGIO NACIONAL DE EDUCACIÓN PROFESIONAL         | -                      |  |
|      |                   | 00560/2016           | 06/07/2016 12:21 p.m.   | OFICIAL PRIMERO DEL REGISTRO CIVIL                         | •                      |  |
| <    |                   | 00704-0040           | 00/07/0010 10 17        |                                                            | >                      |  |
| *PI  | uede fin          | mar varios Oficios a | l mismo tiempo marcando | olos en la Primera Columna y con dando click en el boton d | le Firmar///           |  |
| // 🕈 | iltro —           |                      |                         | Firmas<br>Este                                             | Firmas                 |  |
| Шe   | xpedie            | nte                  |                         | Usuario Usuario(s)                                         | Completas              |  |
|      |                   |                      |                         |                                                            |                        |  |
| D    | irigido           | a:                   |                         | Exportar 🧪                                                 | s 🕑                    |  |
|      |                   |                      |                         | Listado                                                    | rar Cerrar             |  |

En caso de que el registro le aparezca en color amarillo o naranja, significa que aún está pendiente una firma. En color verde significa que ya cuenta con las firmas necesarias.

#### Página6|24

3.- Enseguida se da doble click sobre el oficio y se selecciona la opción "Solo para Consulta".

| Atencion                         |                                              |
|----------------------------------|----------------------------------------------|
| por el cual se Abre el Documento |                                              |
| •                                | ~                                            |
|                                  |                                              |
|                                  |                                              |
| Cancelar Acent                   | ar                                           |
|                                  | Atencion<br>por el cual se Abre el Documento |

4.- Se podrá consultar el oficio con las evidencias de la Firma Electrónica Avanzada de Juez y Secretario de Acuerdos.

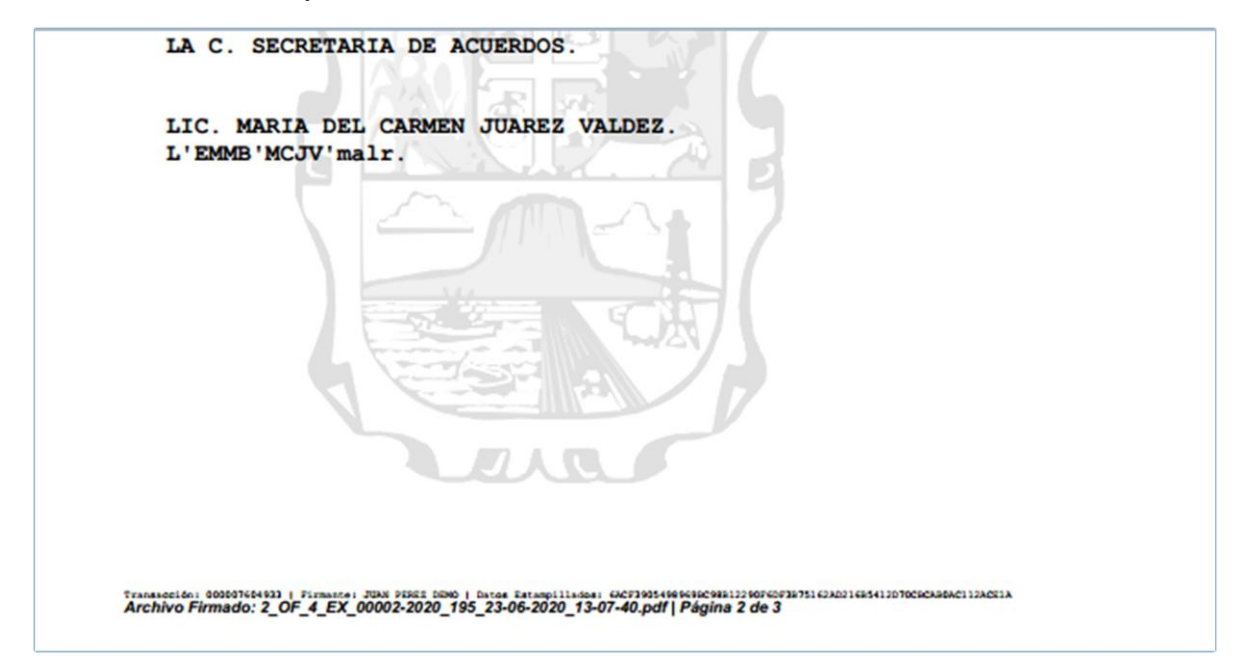

5.- Se procede a guardar el Oficio, seleccionando el menú Archivo/Guardar como

| Crear        |  |
|--------------|--|
| Abrir        |  |
|              |  |
| Guardar como |  |
| Imprimir     |  |
| Cerrar       |  |

Página7|24

6.- Se selecciona una ubicación en la misma computadora del usuario, en la cual se guardará el oficio para posteriormente seleccionarlo y adjuntarlo al correo electrónico que enviará. Si lo desea puede cambiar el nombre del documento que guarda para una mejor identificación.

| G                                                                                                    | Guardar como                                                                                        | ×                      |
|----------------------------------------------------------------------------------------------------|----------------------------------------------------------------------------------------------------|------------------------|
| € ∋ - ↑ 🎚                                                                                                    | ≪ Doc → Oficios para Enviar v 🖒 Buscar en Oficios pa                                                | ra Enviar 🔎            |
| Organizar 🔻 N                                                                                                    | ueva carpeta                                                                                        | !                      |
| Este equipo<br>Descargas<br>Documentos<br>Escritorio<br>Imágenes<br>Música<br>Vídeos<br>Windows (C:)<br>Unidad de DV | <ul> <li>Nombre</li> <li>Ningún elemento coincide con el criterio de búsque</li> <li>D R</li> </ul> | ha de modifica<br>:da. |
|                                                                                                    | v <                                                                                                 | >                      |
| No <u>m</u> bre:                                                                                                    | 2_OF_4_EX_00002-2020_195_23-06-2020_13-07-40_FE.pdf                                                 | ~                      |
| <u>T</u> ipo:                                                                                                    | PDF Archivos (*.pdf)                                                                                | ¥                      |
| Ocultar carpetas                                                                                                    | C <u>o</u> nfiguración <u>G</u> uardar                                                              | Cancelar               |

7.- Cierra el documento guardado y empieza a preparar el correo electrónico que enviará.

Página8|24

# **III.- ENVIO DE CORREO ELECTRONICO**

El Secretario de Acuerdos o Juez ingresa a su correo electrónico institucional.

| M Recibidos (97) - daniel.gomez@t= 🗙                                  | ÷                            |                                                                                         | - • ×                                                       |
|-----------------------------------------------------------------------|------------------------------|-----------------------------------------------------------------------------------------|-------------------------------------------------------------|
| ← → C 🔒 mail.google.com/r                                             | mail/u/1/?tab=wm&logbl#inbox | ☆ 💩                                                                                     | 📭 🗟 🗯 🖸 🗄                                                   |
| = M Gmail                                                             | Q Buscar correo              | · ⑦ 铮 III                                                                               | GEM D                                                       |
| Redactar                                                              | □- C :                       | 1-50 de<br>dani                                                                         | ita de Google<br>el Gomez Villanueva<br>el.gomez@tam.gob.mx |
| •                                                                     | 🗌 📩 Gob Tam Notificacio.     | Te invitamos a que visites la más reciente edición ! - EDICIÓN 25 - 2020 - Te i         | 22 jun.                                                     |
| Recibidos 97                                                          | 🗌 📩 Gob Tam Notificacio.     | CIRCULAR SA/SITI/CIR/2020/000008 - Para su conocimiento. AVISO DE PRIV                  | 22 jun.                                                     |
| <ul> <li>Destacados</li> <li>Pospuestos</li> </ul>                    |                              | SA SITI CIR 202                                                                         | 0                                                           |
| <ul> <li>Enviados</li> </ul>                                          | 🗌 📩 Hugo Camargo             | RV: INCIDENCIAS ARCHIVOS NPE - No se pudo validar la notificación electróni             | 18 jun.                                                     |
| Borradores                                                            | 🔲 📩 Hugo Camargo (vía H.     | Registro de Abogados - Invitación para ver - hugocamargomtz@gmail.com te                | 17 jun. +                                                   |
| Meet                                                                  |                              | F Registro de Abo                                                                       |                                                             |
| <ul> <li>Iniciar una reunión</li> <li>Unirse a una reunión</li> </ul> | 🗌 📩 Gob Tam Notificacio.     | Te invitamos a que visites la más reciente edición ! - EDICIÓN 24 - 2020 - Te i         | 15 jun.                                                     |
|                                                                       | 🗌 📩 Gob Tam Notificacio.     | En Tamaulipas queremos escucharte En Tamaulipas queremos escucharte                     | 15 jun.                                                     |
| Chat                                                                  | 🗌 📩 Gob Tam Notificacio.     | Te invitamos a que visites la más reciente edición ! - EDICIÓN 23 - 2020 - ${\sf Te}$ i | 8 jun.                                                      |
| Nestor Amaro Ramos Lechuoz                                            | 🗌 📩 Gob Tam Notificacio.     | Te invitamos a que visites la más reciente edición ! - EDICIÓN 22 - 2020 - Te i         | 1 jun.                                                      |
| https://docs.google.com/forms/d/e/11                                  | 🗌 📩 Gob Tam Notificacio.     | Ampliación de plazos para presentar la Declaración de Modificación Patrimoni            | 31 may.                                                     |

Seleccione la opción "Redactar" para empezar la preparación del correo, le abrirá la siguiente pantalla:

| M Recibidos (97) - daniel.gomez©: × +                                                                                                    |           | ×        |
|----------------------------------------------------------------------------------------------------|-----------|----------|
| 🗧 🔶 C 🔒 mail.google.com/mail/u/1/?tab=wm&ogbl#inbox?compose=CligCJIKpLvbDMwjtzdXkNFgHXbpPjLTlqSJCtDnCgMSznWHPTvhvnPRgCC 🖈                                                                                                    | ▲ 🦣 🗟 🗯 🕻 | ) :      |
| E M Gmail Q Buscar correo - 7 7 2 3                                                                                                    | * GEm     | D        |
| Redactar Para arse Cc C                                                                                                    | :co < >   | <b>9</b> |
| Asun Asun Asun arsenio A. Cantu Garza                                                                                                    | 22 jun.   | O        |
| Recibidos Arseni                                                                                                    | 22 jun.   |          |
| Pospuestos                                                                                                    |           | 0        |
| Enviados                                                                                                    | 18 jun.   |          |
| Borradores                                                                                                    | 17 jun.   | +        |
| Meet                                                                                                    |           |          |
| Iniciar una rel                                                                                                    | 15 jun.   |          |
| Inirse a una inizia de la constante de la constante de la constant                                                                                                    | 15 jun.   |          |
| Chat Cambia facilmente entre diferentes firmas                                                                                                    | 8 iun.    |          |
| Daniel -                                                                                                    | 1 iun     |          |
| Nestor Amaro R<br>https://docs.google                                                                                                    | 21 may    |          |
| Color fain Houndado.     Characteria de piezos para presentar la pectadador de moundador de moundador de | 31 may.   | >        |

Como se puede apreciar en la imagen, al escribir la dirección de correo electrónico del destinatario, se podrá obtener información tal como el nombre completo del

### Página9|24

funcionario de gobierno, así como su correo electrónico y número de extensión telefónica, lo cual le facilita la identificación del destinatario en caso de nombres o correos parecidos.

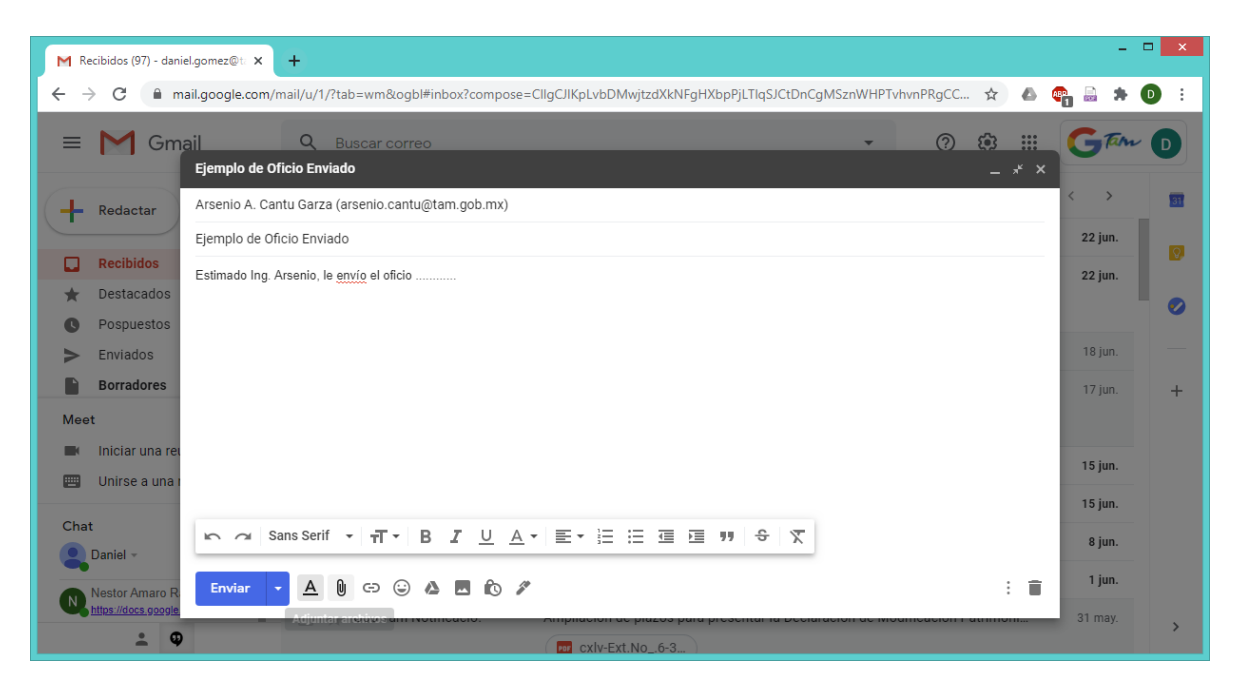

Ya que ha seleccionado el destinatario, en la siguiente línea escriba el asunto, posteriormente describa lo que sea necesario en el cuadro de texto y finalmente adjunte el oficio que se enviará.

Al dar click en el botón Adjuntar se abre la siguiente pantalla:

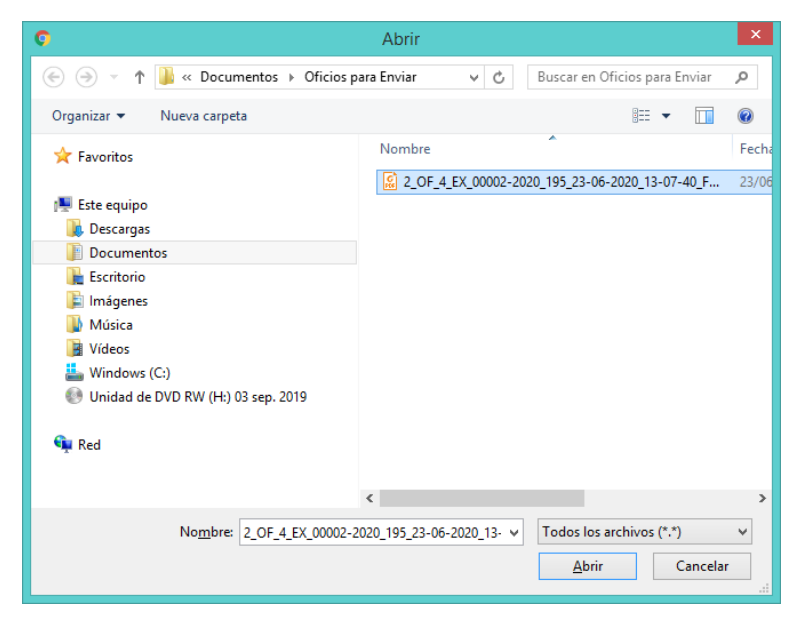

En la cual seleccionaremos con doble click el oficio guardado previamente.

Página 10 | 24

De ser necesario, adjunte también el acuerdo correspondiente.

Ya que se han adjuntado los documentos necesarios, veremos la pantalla en la que estamos preparando el correo electrónico de la siguiente manera:

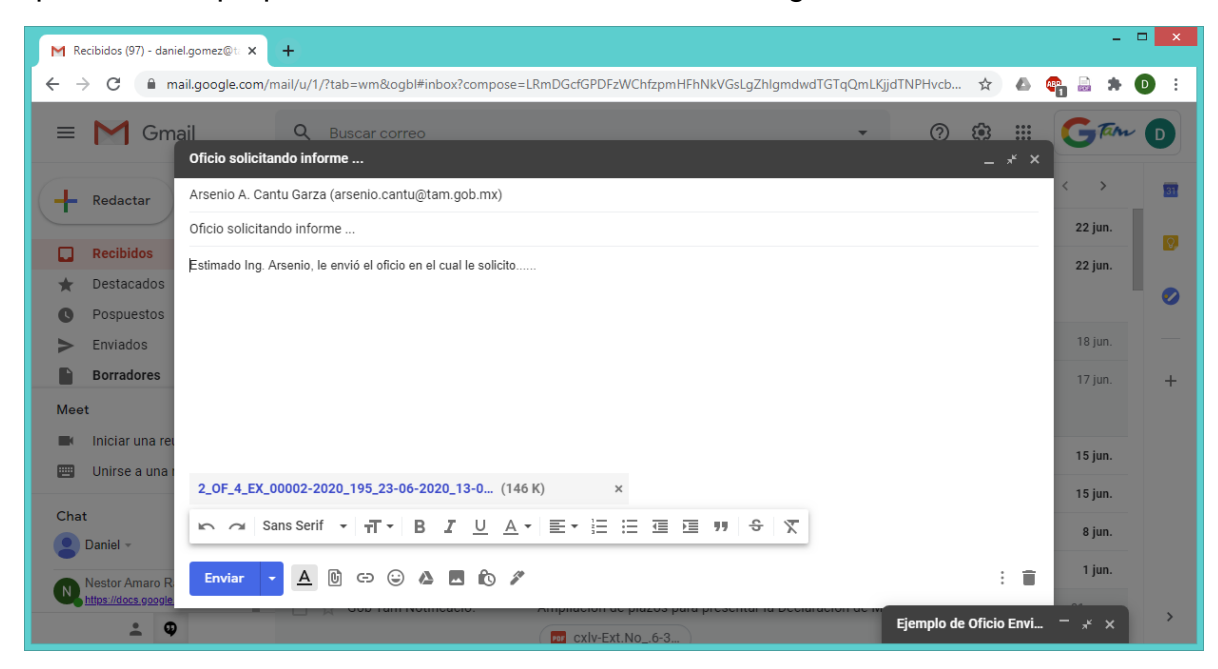

Finalmente le da click en botón Enviar para enviar el correo electrónico al destinatario seleccionado, al momento de enviar le aparece la siguiente pantalla de confirmación:

|                  |                | Nonic |
|------------------|----------------|-------|
| Mensaje enviado. | Ver el mensaje | ×     |

# IV.- IMPRIMIR COMPROBANTE DE ENVIO DE CORREO ELECTRONICO

Para imprimir comprobante de envío, de click en la opción Enviados en el menú de opciones ubicado a la izquierda de la pantalla.

|     | Recibidos            | 97 |
|-----|----------------------|----|
| *   | Destacados           |    |
| C   | Pospuestos           |    |
| >   | Enviados             |    |
|     | Borradores           | 1  |
| Mee | t                    |    |
|     | Iniciar una reunión  |    |
|     | Unirse a una reunión |    |

Al dar click en el botón Enviados, le aparece la lista en orden cronológico de más reciente, de doble click sobre el correo que acaba de enviar.

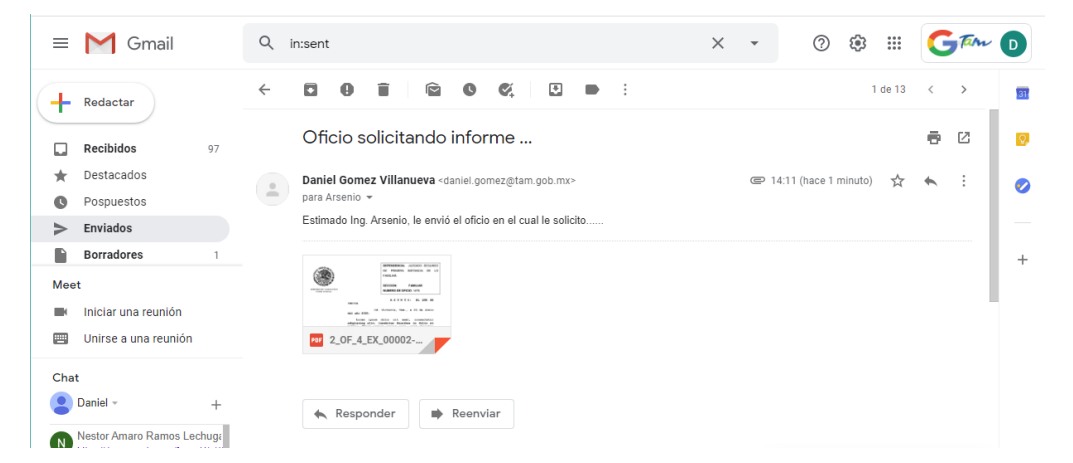

Para imprimir la comprobación del envío, en las opciones a la derecha de click en el ícono de la impresora con lo cual le mandará una vista previa de la hoja que se imprimirá.

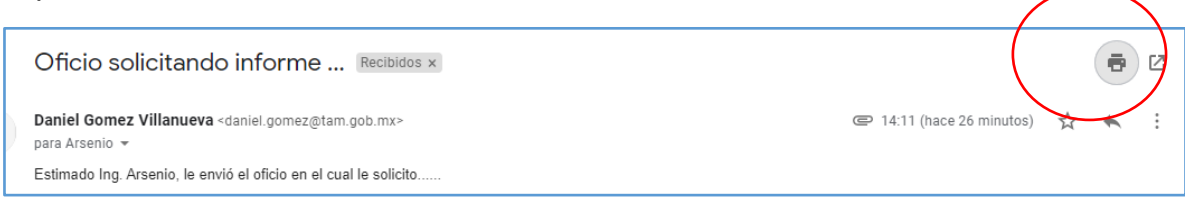

Página 12 | 24

#### En seguida se muestra un ejemplo del comprobante que se imprimirá:

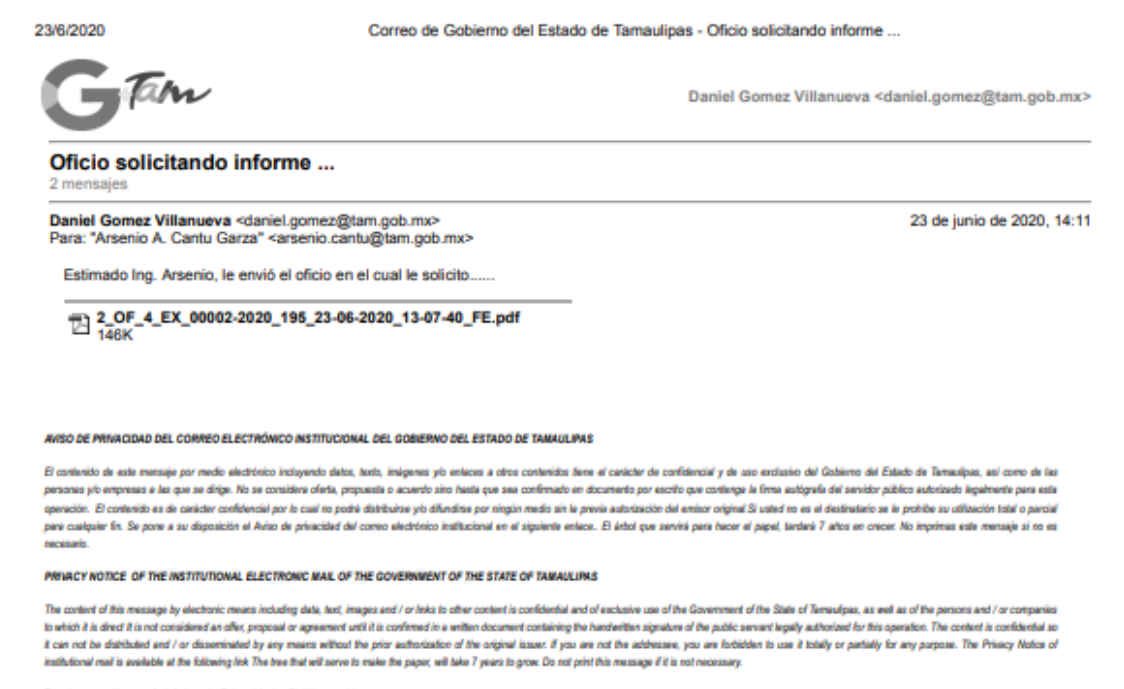

Puede consultar aquí el Aviso de Privacidad y Políticas y Normas.

Página 13 | 24

# V.- RECEPCION DE CORREO ELECTRONICO EN JUZGADO CON LA CONTESTACIÓN DE LA DEPENDENCIA.

El Secretario de Acuerdos o Juez ingresan a su cuenta de Correo Electrónico Institucional.

| =        | M Gmail    |    | Q Buscar correo          | · ⑦ � III                                                                                                    | GAM     | D  |
|----------|------------|----|--------------------------|----------------------------------------------------------------------------------------------------|---------|----|
| 4        | Redactar   |    | □ • C :                  | 1-50 de 218                                                                                                    | < >     | 31 |
| <u> </u> |            |    | 🗌 📩 yo, Arsenio 2        | Oficio solicitando informe Anexo al presente el oficio el que se da por contestado lo orenado por el Sr Jue      | 14:24   |    |
|          | Recibidos  | 98 |                          | Image: J_SEGUNDO_FA         Image: Q_OF_4_EX_000                                                                 |         |    |
| *        | Destacados |    |                          | · · ·                                                                                                    |         |    |
| C        | Pospuestos |    | 🔄 🏠 Gob Tam Notificacio. | Te invitamos a que visites la más reciente edición ! - EDICION 25 - 2020 - Te invitamos a visitar la nueva edici | 22 jun. |    |
| >        | Enviados   |    | 🗌 🕁 Gob Tam Notificacio. | CIRCULAR SA/SITI/CIR/2020/000008 - Para su conocimiento. AVISO DE PRIVACIDAD DEL CORREO ELECTRÓ                  | 22 jun. |    |
|          | Borradores | 1  |                          | RA SITI CIR 202                                                                                                  |         | +  |

En la opción Recibidos, la cual aparece seleccionada de manera predeterminada, busca la contestación realizada por la dependencia al juzgado.

Al encontrar el correo esperado, da un click para ingresar al contenido y obtener el archivo anexo.

| Arsenio A. Cantu Garza @P 1424 (hace 38 minutos) 📩 🌪 👬                                                                                                    |
|----------------------------------------------------------------------------------------------------|
| Anoxo al presente el oficio el que se da por contestado lo orenado por el Sr Juez                                                                                                    |
| El mar., 23 jun. 2020 a las 14:16, Daniel Gomez Villanueva (< <u>daniel gomez@tam gob.ms</u> >) escribió:<br>Estimado Ing. Arsenio, le envió el oficio en el cual le solicito                                                                                                    |
| ANSO DE PRIVACIANO DEL CORRECO ELECTRÓNICO INSTITUCIONA, DEL GOBERNO DEL ESTANO DE TANAVULIVAS                                                                                                    |
| E contecto de este mensas por medo escatórico incluyento áctor, testa, indigena y a entena a data contencia y en acorda da este esta a esta contencia y en a esta data da a esta contencia y en acorda da este esta a esta contencia y en acorda da da este esta a esta contencia y en acorda da da esta esta a esta data esta esta a esta data esta data esta esta a esta data esta esta a esta data esta esta a esta data esta esta a esta data esta esta a esta data esta esta a esta data esta data esta esta a esta data esta esta a esta data esta esta a esta data esta esta a esta data esta esta a esta data esta esta a esta data esta data esta esta a esta data esta data esta esta a esta data esta esta a esta data esta esta esta esta data esta esta a esta data esta data esta esta esta data esta esta esta data esta esta esta esta esta esta esta e                                                                                                    |
| PRIVACY NOTICE OF THE INSTITUTIONAL ELECTRONIC MAIL OF THE GOVERNMENT OF THE STATE OF TAMAULIPAS                                                                                                    |
| The context of this massage by deduces means becaulty data, back, images and i or links to the context of this back and the above meet of the backs of themalogue, as well as of the parents and i do compared to the back to the parent of the back and the parent of the backs of themalogue, as well as of the parent of the back to the parent and i do compared to the back of themalogue, as well as of the parent and i do compared to the back to the parent and i do compared to the back of themalogue, as well as of the parent of the back to the parent and i do compared to the back to the parent of the back to the parent and i do compared to the back to the parent and and the parent and and the parent and and the parent and and the parent and parent back to the parent and parent back to the parent and parent back to the parent and parent back to the parent back to the parent back to t |
| Puede consultar aquí el <u>Autor de President y Palitons y Normas</u>                                                                                                    |
| NISD DE PRIVACIONO DEL COREDO ELECTRIDUCO INSTITUCIONEL DEL GOBERRO DEL ESTROD DE VANALUMAS<br>El contenció de las manage por maio existinto construir a las destruir a las destruiras e a contenció de las de<br>envitor plante a manage por maio existinto construir a las destruiras e las destruiras e las destruiras e a contenció de las de las destruiras e las destruiras e                                                                                                    |
| RRIACY NOTICE OF THE INSTITUTIONAL ELECTRONIC MAIL OF THE GOVERNMENT OF THE STATE OF TAMALUPAS                                                                                                    |
| The content of this message by electrons mean including data, text, images and or finish to the content is conflored and d'exclusive and of the Content of the Content of t |
| vere oranster soul et <u>class de l'Antonio y Pallona y Lorma</u> .                                                                                                    |
|                                                                                                    |
| With an and a second second                                |
| 🔤 J.SEGUNOD.FAMI.                                                                                                    |

Como se puede observar, al final de la contestación se encuentra el documento enviado por la Dependencia, el cual se descargará, imprimirá y se integrará al expediente electrónico del juzgado.

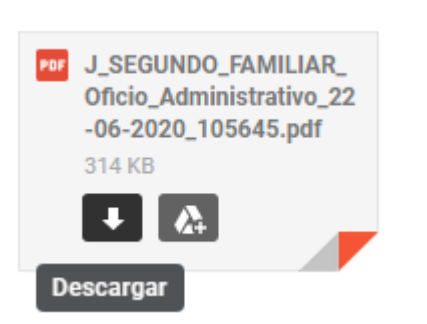

Al poner el puntero del mouse encima del icono del archivo recibido, se habilita la opción para descargar y para guardar en una carpeta drive. Para este ejemplo, usaremos la opción descargar, para guardar el archivo en un directorio en nuestra computadora.

De click en la flecha para descargar el archivo:

|                     | J_SEGUNDO_FAMILIAR_<br>Oficio_Administrativo_22<br>-06-2020_105645.pdf |
|---------------------|------------------------------------------------------------------------|
| •                   |                                                                        |
| J_SEGUNDO_FAMIpdf ^ |                                                                        |

Aquí se muestra ya el archivo descargado, si le damos click podemos abrir el archivo, si le damos click en la flecha que se encuentra al lado derecho del archivo

podremos accesar a más opciones, una de ellas es Mostrar el directorio donde se encuentra guardado. Esto nos puede ser útil si queremos guardar el archivo en un directorio en específico, sino, por default aparecerá en la carpeta "Mis Descargas".

# VI.- ELABORAR ACUERDO Y ADJUNTAR DOCUMENTO DESCARGADO

El Secretario de Acuerdos ingresa al Sistema de Gestión de Juzgados Civiles y Familiares en la opción Promociones Varias de Expediente.

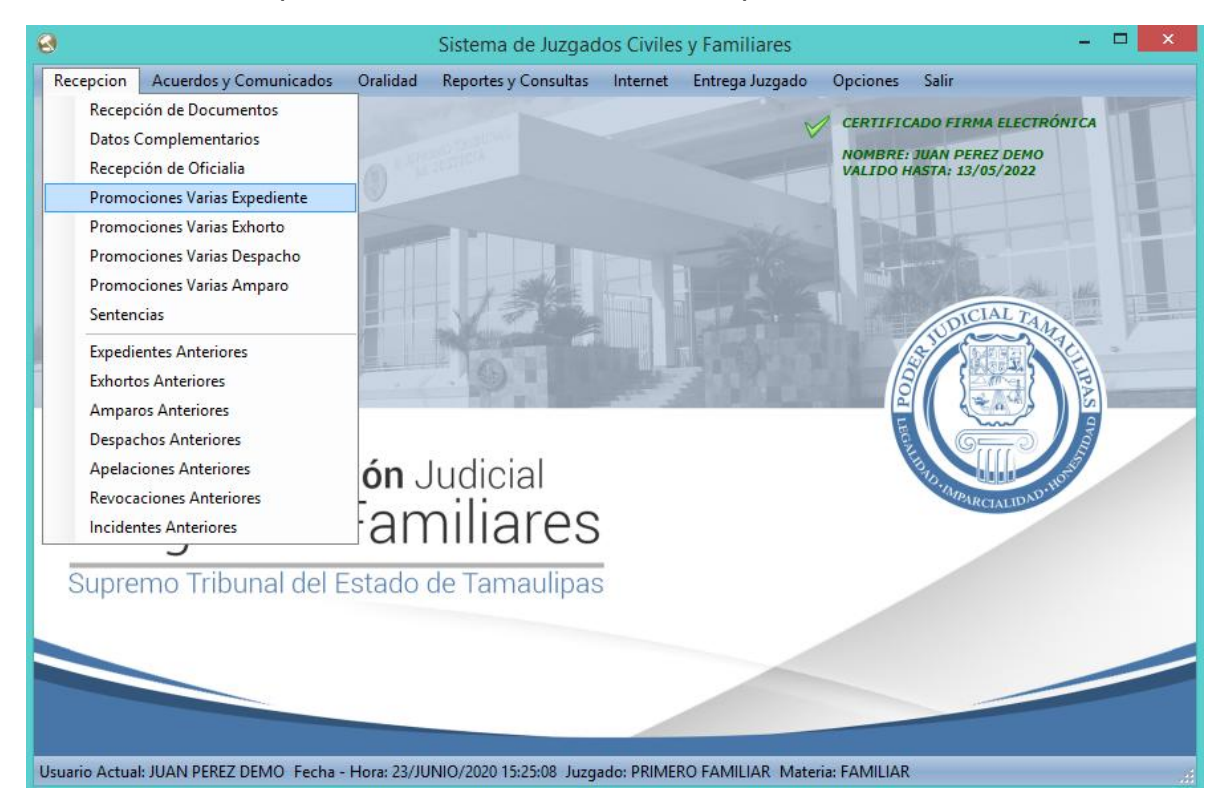

Le aparece la siguiente pantalla:

Página 16 | 24

|                                                                   | Promociones Varias                                                                   |
|-------------------------------------------------------------------|--------------------------------------------------------------------------------------|
| Promociones<br>O Decreto                                          | <ul> <li>Visto</li> <li>Auto</li> </ul>                                              |
| Expediente<br>Tipo de Juicio<br>Actor<br>Demandado<br>A Bienes De | 00002/2020<br>ALIMENTOS PROVISIONALES<br>MARIA REYES GONZALEZ<br>OSCAR PEREZ RAMIREZ |
|                                                                   | Guardar Article Cancelar                                                             |

Selecciona Visto, teclea el número de expediente y da un Enter para que el Sistema le muestre los datos de las partes y el tipo de juicio.

En seguida da click en el botón Guardar. Le mostrará el siguiente mensaje:

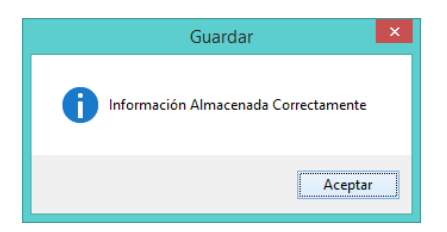

Al regresar a la pantalla da click en el botón Turnar, para seleccionar el Oficial Judicial a quién se le turnará la elaboración del acuerdo.

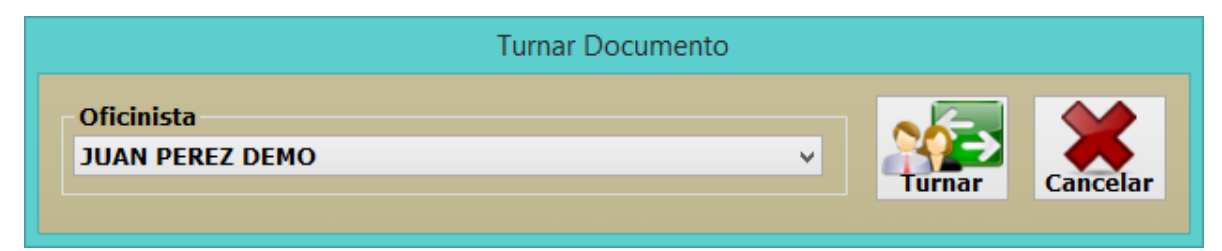

Ya que ha seleccionado usuario, da click en botón Turnar.

Cierra esta pantalla.

Página 17 | 24

#### **GENERACION DEL ACUERDO**

El Oficinista a quién se le asignó el trabajo ingresa a su pantalla de trabajo pendiente y da click en la opción Promociones:

|                                     |                              |                               | Oficinistas                         |                                     |                                          |
|-------------------------------------|------------------------------|-------------------------------|-------------------------------------|-------------------------------------|------------------------------------------|
| Documentos<br>O Iniciales O Pr<br>2 | romociones O Exhortos<br>2 O | O Amparos O O<br>O            | ficios O Despachos O Audie<br>O 2 1 | encias O Sentencias O Ot<br>Re<br>1 | ras O Sentencias<br>sol. Públicas<br>0 0 |
| Total de Registros                  | Mostrados: 8                 | Imprimir Acuerdos<br>Firmados | Autoriza<br>Internet PDF            | Más De<br>Cuatro Días Cuatro        | s a Menos De<br>Días Tres Días           |
| EXPEDIENTE                          | FECHA                        | STATUS                        | TIPO DE JUICIO                      | ACUERDO                             | PRESENTÓ                                 |
| 00001/2016                          | 09/03/2017 10:18:22          | Oficinista                    | ALIMENTOS DEFINITIVOS               | ACLARACION DE SENTENCIA             | PROMOCION: VISTO                         |
| 00002/2020                          | 23/06/2020 15:33:57          | Oficinista                    | ALIMENTOS PROVISIONALES             |                                     | PROMOCION: VISTO                         |
|                                     |                              |                               |                                     |                                     |                                          |
| t                                   |                              |                               |                                     |                                     |                                          |

Genera el acuerdo seleccionando la plantilla necesaria y prepara el registro para la lista de acuerdos.

|                                                                                                    | Datos d                                                                                                    | el Acuerdo                                                                                |
|----------------------------------------------------------------------------------------------------|----------------------------------------------------------------------------------------------------|-------------------------------------------------------------------------------------------|
| Expediente                                                                                                    | 00002/2020                                                                                                 |                                                                                           |
| Tipo de Juicio                                                                                                    | ALIMENTOS PROVISIONALES                                                                                    |                                                                                           |
| Actor                                                                                                    | MARIA REYES GONZALEZ                                                                                       |                                                                                           |
|                                                                                                    | Vs.                                                                                                    |                                                                                           |
| Demandado                                                                                                    | OSCAR PEREZ RAMIREZ                                                                                        |                                                                                           |
| Tipo de Acuerdo                                                                                                    |                                                                                                    |                                                                                           |
| CONTESTACION E                                                                                                    | DE OFICIO                                                                                                  | · / / / / /                                                                               |
| at 1 - 1 - 1 - 1 - 1                                                                                                    |                                                                                                    | Fache de Dublication en linte de Asserda.                                                 |
| Visto                                                                                                    | mocion:                                                                                                    | martes 23 de junio de 2020 x                                                              |
|                                                                                                    |                                                                                                    | Se va a Generar                                                                           |
| Síntesis del Acuer                                                                                                    | rdo:                                                                                                    | (ACUERDO)                                                                                 |
| EJEMPLO                                                                                                    | ^                                                                                                    | Resúmen para la Lista de Acuerdo:                                                         |
| Improcedente (                                                                                                    | No Corresponde al Expediente)                                                                              | ALIMENTOS PROVISIONALES-JOAN PEREZ DEMO                                                   |
| Improcedente (                                                                                                    | No Corresponde al Expediente)                                                                              |                                                                                           |
| Improcedente (                                                                                                    | No Corresponde al Expediente)                                                                              | Tipo de Notificación:                                                                     |
| Improcedente (<br>Incidente Tipo<br>Especifique el Tipo                                                                                     | No Corresponde al Expediente)                                                                              | Tipo de Notificación:                                                                     |
| Improcedente (<br>Incidente Tipo<br>Especifique el Tipo<br>Suspende el Proce                                                                | (No Corresponde al Expediente)                                                                             | Tipo de Notificación:                                                                     |
| Improcedente (<br>Incidente Tipo<br>Especifique el Tipo<br>Suspende el Proce                                                                | (No Corresponde al Expediente)                                                                             | Tipo de Notificación:                                                                     |
| Improcedente (<br>Incidente Tipo<br>Especifique el Tipo<br>Suspende el Proce                                                                | (No Corresponde al Expediente)                                                                             | Tipo de Notificación:                                                                     |
| Improcedente (<br>Incidente Tipo<br>Especifique el Tipo<br>Suspende el Proce<br>Incidente del Incidente<br>Terminado Por:                   | No Corresponde al Expediente)                                                                              | Tipo de Notificación:<br>LISTA v<br>Vista al MP                                           |
| Terminado Por:                                                                                                    | No Corresponde al Expediente)                                                                              | Tipo de Notificación:                                                                     |
| Improcedente (<br>Incidente Tipo<br>Especifique el Tipo<br>Suspende el Proce<br>Incidente del Incident<br>Terminado Por:<br>Se Recibe Apela | (No Corresponde al Expediente)                                                                             | Tipo de Notificación:<br>LISTA v<br>Vista al MP<br>Redacto JPD Acordó JPD v Dio Fe LRFF v |
| Improcedente (<br>Incidente Tipo<br>Especifique el Tipo<br>Suspende el Proce<br>Incidente del Incident<br>Terminado Por:<br>Se Recibe Apela | (No Corresponde al Expediente)<br>dimiento? O Sí O No<br>nte: V<br>OTRO MOTIVO<br>ción Admisión Devolución | Tipo de Notificación:<br>LISTA  Vista al MP Redacto JPD Acordó JPD V Dio Fe LRFF V        |

Da click en botón Aceptar para generar el acuerdo correspondiente.

### Página 18 | 24

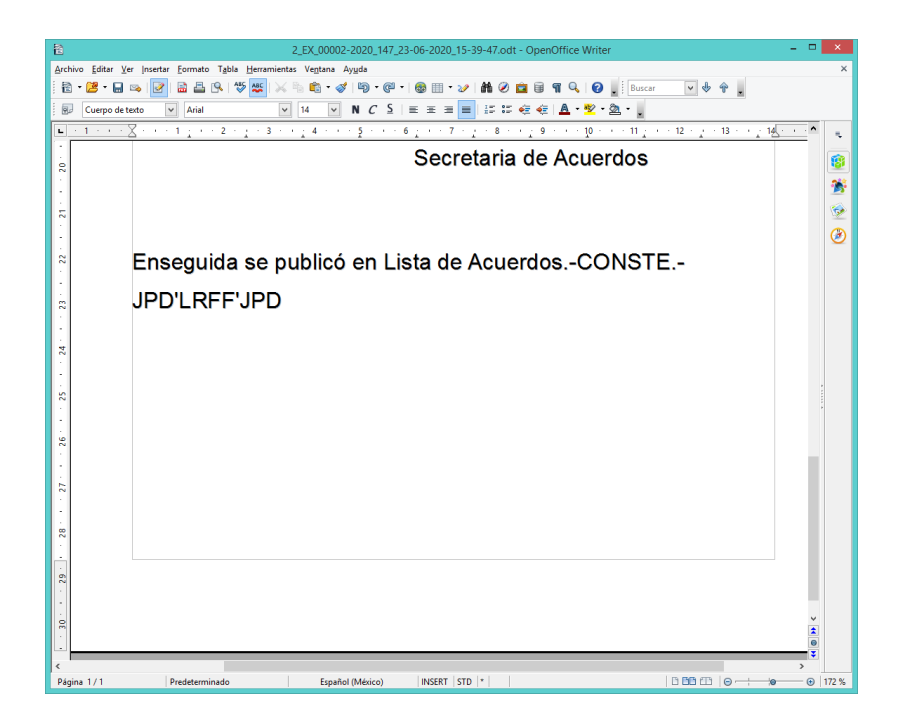

## VII.- ADJUNTAR EL DOCUMENTO RECIBIDO POR CORREO AL ACUERDO GENERADO

Sin cerrar el acuerdo, solo minimícelo, abra el documento recibido por correo electrónico:

1.- Si el archivo recibido es un Documento de Texto.

Si el documento recibido es un documento de texto, solo seleccione todo y regrese al acuerdo que está elaborando, al final del documento pegue el contenido copiado.

2.- Si el documento recibido es un Documento PDF

Si el documento recibido es un documento PDF, se tienen varias opciones, una de ellas es la siguiente: ajuste el documento a la pantalla para que sea visible el contenido que desea adjuntar al acuerdo, por ejemplo, toda la hoja del Oficio recibido.

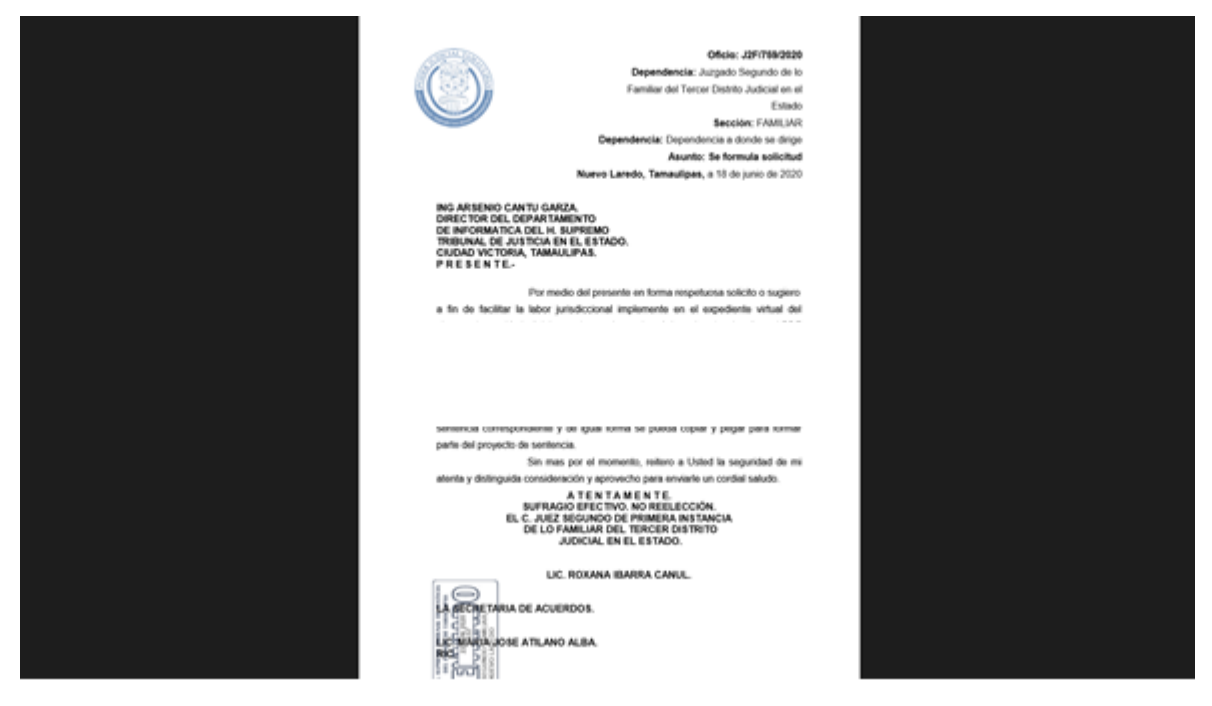

Ya que ha ajustado el documento, use la combinación de teclas ALT+ImprPant, con lo cual copia la parte visible de la aplicación activa, en este caso el documento PDF, regrese al acuerdo que está elaborando y al final del documento pegue el contenido copiado, usando el menú Editar/Pegar o la combinación de teclas Ctrl+v.

Otra forma de copiar de PDF y "pegar" la imagen del oficio, es utilizando la herramienta Recortes, la cual está incluida los programas predeterminados en Windows 10.

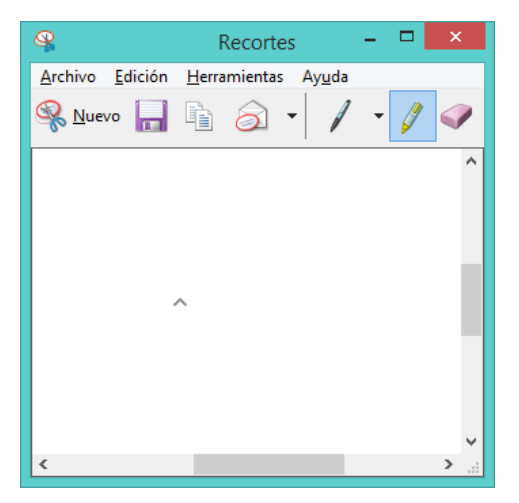

La forma de utilizarlo es muy sencilla, solo requiere tener el documento pdf abierto ajustado a para que sea visible en pantalla la parte que se desea copiar, puede ser toda una página.

Página 20 | 24

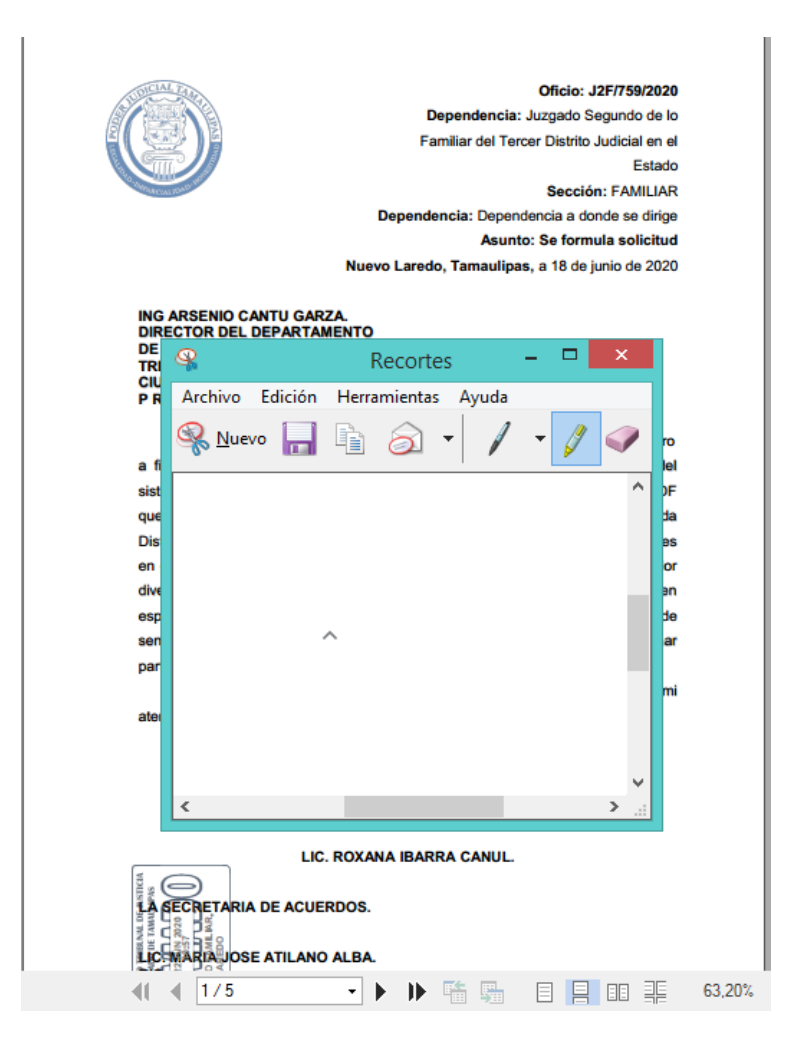

Enseguida abre la aplicación Recortes y al darle click en Nuevo la aplicación Recortes permite seleccionar el área que deseamos copiar del documento pdf, el paso que se haría es el siguiente: posicionamos el lugar desde donde empezaremos a copiar, por ejemplo, la esquina superior izquierda del documento, y arrastramos el cursor a toda la hoja, hasta terminar en la parte inferior derecha.

Con esto habremos copiado el contenido que necesitamos y queda la imagen en la aplicación Recortes.

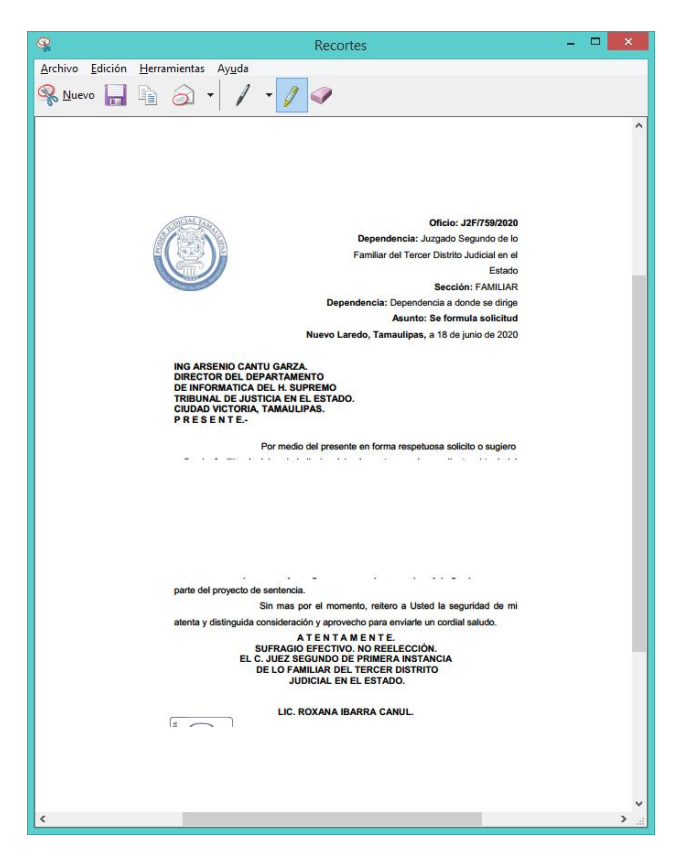

Le damos click en menú Edición/Copiar o combinación de teclas Ctrl+V para copiar la imagen, regresamos a nuestro acuerdo y al final de la hoja pegamos lo que traemos copiado.

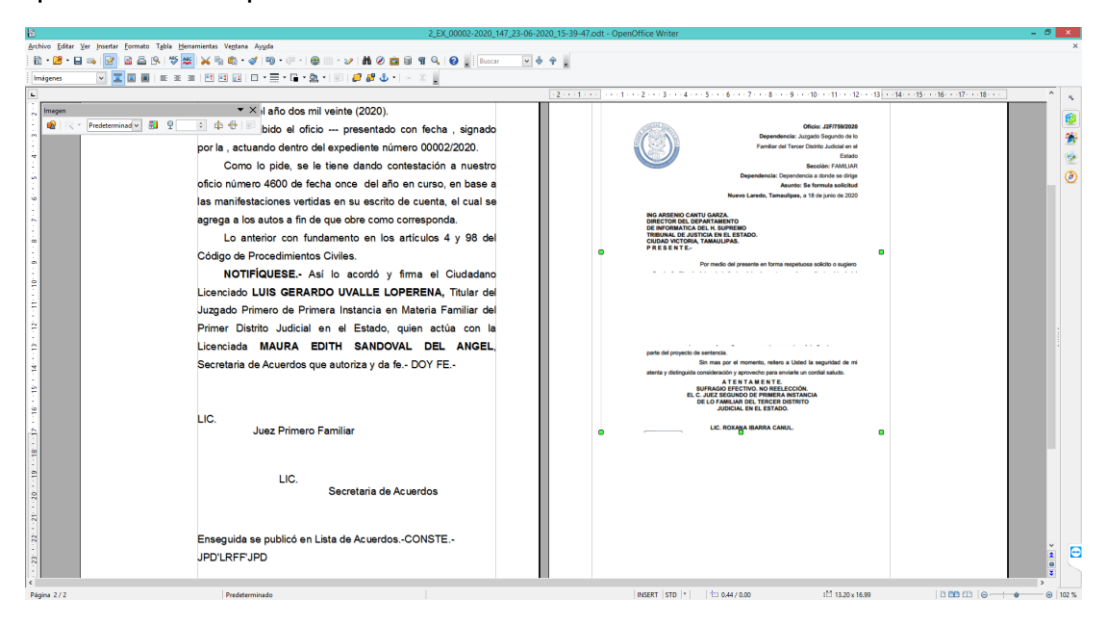

Se hace este proceso por cada hoja que contenga el documento recibido.

### Página 22 | 24

Otra opción para adjuntar el archivo PDF recibido es el siguiente:

Si la versión de Adobe que se tiene instalado le permite exportar, puede exportar el documento a un formato que se pueda copiar y pegar de forma simple, tal como archivos de Word o archivos de Imagen que se puedan insertar al acuerdo.

Finalmente, el oficinista libera el acuerdo de su pantalla de trabajo pendiente, se firma el acuerdo con Firma Electrónica Avanzada por juez y Secretario de Acuerdos y se envía a internet con la lista de acuerdos.

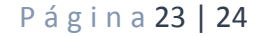

# VIII.- CONTESTACION POR PROMOCION ELECTRONICA.

En caso de que la Dependencia entregue de forma personal la respuesta al abogado autorizado por la parte interesada, este podrá enviar el documento de contestación como archivo adjunto en una promoción electrónica.

En este caso se siguen los pasos conocidos en el juzgado para la descarga e impresión de promociones electrónicas, los cuales se enumeran a continuación:

1.- El Secretario de Acuerdos ingresa al Sistema de Gestión en el menú de Acuerdos y Comunicados / Secretario.

2.- En la pantalla de Secretario da click en la opción Promociones.

3.- Las promociones electrónicas le aparecerán con un fondo en color verde, selecciona la promoción que va a descargar y da click con botón derecho del mouse para seleccionar del menú la opción "Ver/descargar PDF".

4.- El sistema le muestra el mensaje de que se descargará el archivo de Internet, da click en Aceptar.

5.- Al terminar la descarga el sistema abre la promoción electrónica, en este momento ya está disponible para imprimir.

6.- El Secretario de Acuerdos asigna la promoción electrónica a alguno de sus oficinistas para generar el acuerdo.

7.- El Oficinista genera el acuerdo y prepara la publicación del mismo en la lista de acuerdos.

8.- Oficinista libera el acuerdo.

9.- Juez revisa el acuerdo y lo firma con Firma Electrónica Avanzada, Secretario de acuerdos firma con Firma Electrónica Avanzada.

10.- Se envía lista de acuerdos para su publicación en Internet.